## SAP Portal Self-Service Password Reset

Visit the self-service password reset URL: <a href="https://passwordreset.lb.com">https://passwordreset.lb.com</a>

Enter your SAP Portal User Name, then click on "Sign in Help" then select "Forgot/Reset Password"

| C IdentityNow - Google Chrome                                                                                                    |                             |                       |           |  |
|----------------------------------------------------------------------------------------------------|-----------------------------|-----------------------|-----------|--|
| ← → C ☆ Secure   https://lbrands.identitynow.com/login/login/default/?prompt                                                                                                   | =true                       |                       | * 🔗 🔂 😐 : |  |
| 👯 Apps 🔒 Lisites 🔮 Outlook Web App 🗱 SANG-ToD in Center for Internet : 📓 Top I US-CERT 🕨 PhotoMis 🦲 Camazey Partners 😵 ISP ROMS Board 🛹 ISD ROMS Boarbace: 🗶 DOMS ISO Confluen |                             |                       |           |  |
|                                                                                                    | Lbrands                     |                       |           |  |
|                                                                                                    | Sign in with your user name |                       |           |  |
|                                                                                                    | Authentication failed       |                       |           |  |
|                                                                                                    | michutchison                | *                     |           |  |
|                                                                                                    | Password                    | *                     |           |  |
|                                                                                                    |                             | Sign In Help 🛩        |           |  |
|                                                                                                    | Sign In                     | Forgot User Name      |           |  |
|                                                                                                    |                             | Forgot/Reset Password |           |  |
|                                                                                                    |                             | UNIOCK ACCOUNT        |           |  |
|                                                                                                    |                             |                       |           |  |
|                                                                                                    |                             |                       |           |  |
|                                                                                                    |                             |                       |           |  |
|                                                                                                    |                             |                       |           |  |
|                                                                                                    |                             |                       |           |  |
|                                                                                                    |                             |                       |           |  |
|                                                                                                    |                             |                       |           |  |
|                                                                                                    |                             |                       |           |  |
|                                                                                                    |                             |                       |           |  |
|                                                                                                    |                             |                       |           |  |
|                                                                                                    |                             |                       |           |  |
|                                                                                                    |                             |                       |           |  |
|                                                                                                    |                             |                       |           |  |

Click on "Send link to work email"

| C IdentityNow - Google Chrome                                                                                                    | - @ X           |
|----------------------------------------------------------------------------------------------------|-----------------|
| ← → C 🏠 🖻 Secure   https://brandsidentitynow.com/passwordreset/default/tref=bWjaftV072bpc25u#/                                                                                 | * 🔗 🔂 😐 🗄       |
| 👯 Apps 📒 LB sinss 🚯 Cutlook Web App 🧱 SANS-ToD 🙃 Center for Internet 5 🔯 Tops   US-CERT 🕨 PhishMe 📙 Camanary Partners 👻 ISP ROMS Board 🛹 ISO ROMS Dashbox: 🗶 DOMS ISO Confluen | Other bookmarks |
| Lbrands                                                                                                    |                 |
| Reset Your Password                                                                                                    |                 |
| Send link to work email                                                                                                    |                 |
| Cancel                                                                                                    |                 |
|                                                                                                    |                 |
|                                                                                                    |                 |
|                                                                                                    |                 |
|                                                                                                    |                 |
|                                                                                                    |                 |
|                                                                                                    |                 |
|                                                                                                    |                 |
|                                                                                                    |                 |
|                                                                                                    |                 |
|                                                                                                    |                 |
|                                                                                                    |                 |
|                                                                                                    |                 |
|                                                                                                    |                 |
|                                                                                                    |                 |
|                                                                                                    |                 |
|                                                                                                    |                 |
|                                                                                                    |                 |

| E -> C 🟠 a Secure   https://brands.identitynow.com/passwordreset/default/?ref=bWjaHV0?2hpc29u#/linksuccess                                                                      |
|----------------------------------------------------------------------------------------------------|
|                                                                                                    |
| 🔢 Apps 📙 LB sites 😰 Outlook Web App 🗱 SANS - ToD 🔟 Center for Internet S 🔯 Tips LUS-CERT 👂 PhishNe 📙 Carmanay Partners 🦞 ISP ROMS Board 🛹 ISO ROMS Dashboar 🧏 OMS ISO Confluent |
| Lbrands                                                                                                    |
| Verification link sent to your email.                                                                                                    |
| Click the link in the email to verify your identify and complete the reset process.                                                                                             |
| Choose Another Method                                                                                                    |
|                                                                                                    |
|                                                                                                    |
|                                                                                                    |
|                                                                                                    |
|                                                                                                    |
|                                                                                                    |
|                                                                                                    |
|                                                                                                    |
|                                                                                                    |
|                                                                                                    |
|                                                                                                    |
|                                                                                                    |
|                                                                                                    |
|                                                                                                    |
|                                                                                                    |
|                                                                                                    |
|                                                                                                    |
|                                                                                                    |
|                                                                                                    |
|                                                                                                    |

Check the email address associated with your L Brands SAP Portal account, and click the link within the message titled "IdentityNow Password Reset"

| $\  \   \leftarrow \   \rightarrow$ | C 🟠 🔒 Secure                                         | https://mail.google.com/mail/ca/u/1/#                                       | box                                                                                                    | ☆ 🕫 😔 🗄                                                                                                    |
|-------------------------------------|------------------------------------------------------|-----------------------------------------------------------------------------|----------------------------------------------------------------------------------------------------|----------------------------------------------------------------------------------------------------|
| E Apps                              | s 📙 LB sites 🔯 Ou                                    | rtlook Web App 🚻 SANS - ToD 💿 Cen                                           | for Internet S 📓 Tips   US-CERT 👂 PhishMe 🧧 Carmanay Partners 🙀 ISP ROMS Board 🛹 ISO ROMS Dashboa                     | X DOMS ISO Confluen Other bookmark                                                                                       |
| G                                   | ogle                                                 |                                                                             | <b>~ </b> α                                                                                                    | III O 🚳                                                                                                    |
| Gm                                  | ail •                                                | · · C More ·                                                                |                                                                                                    | 1-50 of 1,085 < > 🔯 ~                                                                                                    |
|                                     | COMPOSE                                              | Primary                                                                     | Social 23 res<br>Facebook Clic Nary, Alegiant, Henri Bendel, To +                                                     |                                                                                                    |
| Inbox                               | c (748)<br>ed                                        | □ ☆ MGTIdentityNow@lb.com                                                   | IdentityNow - Password Reset - Dear Michelle Hutchison, A request has been made to reset your IdentityNow password.   | If you made this request please click here to verify your identity and set a new password. If clicking the link 12:09 pm |
|                                     |                                                      |                                                                             |                                                                                                    |                                                                                                    |
| C Ident                             | iityNow - Password Reset -                           | michellechutchison@gmail.com - Gmail - Goo                                  | c Chrome                                                                                                    |                                                                                                    |
| ← →                                 | C 🛆 🔒 Secure                                         | https://mail.google.com/mail/ca/u/1/                                        | xbox/164f11a4dd2d8dc8                                                                                                 | A 😕 🔂 🖬 🕯                                                                                                    |
| III Ap                              | ips 📙 LB sites 💽 O                                   | Dutlook Web App 🚻 SANS - ToD 💿 Ce                                           | ir for Internet S 🔯 Tips   US-CERT 👂 PhishMe 🧧 Carmanay Partners 👻 ISP ROMS Board 🛹 ISO ROMS Dashboar ,               | X DOMS ISO Confluen                                                                                                    |
| G                                   | oogle                                                |                                                                             | - Q                                                                                                    | iii o 🐠                                                                                                    |
| Gr                                  | nail -                                               | + D 0                                                                       | Work *                                                                                                    | 1 of 1,085 < > 🌣 -                                                                                                    |
|                                     | COMPOSE                                              | IdentityNow - Password Rese                                                 | Indox x                                                                                                    | ÷ 8                                                                                                    |
| Inb                                 | ox (747)                                             | MGTIdentityNow@lb.com via a                                                 | azonses.com                                                                                                    | 12:09 PM (1 minute ago) ☆ 🔦 🔹                                                                                            |
| Star                                | rred<br># Mail                                       | Dear Michelle Hutchison.                                                    |                                                                                                    |                                                                                                    |
| Dra                                 | fts (2)                                              | A request has been made to res-                                             | your IdentityNow password. If you made this request please click here to verify your identity and set a new password. |                                                                                                    |
| Mor                                 | 10 ¥                                                 | If clicking the link doesn't work, on<br>https://brands.identity.now.com/or | y and paste the following into your browser: sewardresel?bitemzsi0xE2uritHidzAa45TC5/E9E2dTiCEx&refeTWiSHVDY2bor29#   |                                                                                                    |
|                                     |                                                      | If you did not make this request t                                          | an please contact your IT administrator immediately.                                                                  |                                                                                                    |
|                                     |                                                      | Thanks,<br>The IdentityNow Team                                             |                                                                                                    |                                                                                                    |
|                                     | Sign in                                              | Click here to Reply or Enrward                                              |                                                                                                    |                                                                                                    |
| Sig                                 | ining in will sign you into<br>angouts across Google |                                                                             |                                                                                                    |                                                                                                    |
|                                     |                                                      | 0.56 GB (3%) of 15 GB used<br>Manage                                        | Jarms - Privacy - Provam Policies                                                                                     | Last account activity: 2 hours ago<br>Details                                                                            |

± Φ %

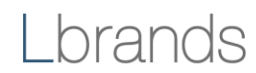

The link will bring you to a screen that allows you to select a new password. Enter the new password twice and click "Save."

| C Internet/Hold - Oblight Childrift                                                                                                    |                                                                                                    |                                                                                                    |
|----------------------------------------------------------------------------------------------------|----------------------------------------------------------------------------------------------------|----------------------------------------------------------------------------------------------------|
| ${} \in {}  i \in \mathcal{C}$ $\bigtriangleup$ $\blacksquare$ Secure   https://lbrands.identitynow.com/pa                                                                                                    | sswordreset?token=xeS6G78TwJE65rZIEFF1sKV8n9MAKD&ref=TWIjSHV0Y2hpc29u#/link                                                                                                    | * 🔗 🔂 🔍 🗄                                                                                                    |
| H Apps 📙 LB sites 📴 Outlook Web App 🎹 SANS - ToD 💿 Cen                                                                                                    | ter for Internet Sir 📓 Tips   US-CERT 👂 PhishMe 📒 Carmanay Partners 🔶 ISP ROMS Board 🛹 ISO ROMS Dashboari 🗶 DOMS ISO Confluent                                                                                                    | Other bookmarks                                                                                                    |
|                                                                                                    | l brands                                                                                                    |                                                                                                    |
|                                                                                                    | Estatido                                                                                                    |                                                                                                    |
|                                                                                                    | Reset password using email link                                                                                                    |                                                                                                    |
|                                                                                                    | User Name: MicHutchison                                                                                                    |                                                                                                    |
|                                                                                                    | New password                                                                                                    |                                                                                                    |
|                                                                                                    | ······································                                                                                                    |                                                                                                    |
|                                                                                                    | Confirm new password                                                                                                    |                                                                                                    |
|                                                                                                    | · · · · · · · · · · · · · · · · · · ·                                                                                                    |                                                                                                    |
|                                                                                                    |                                                                                                    |                                                                                                    |
|                                                                                                    | Submitting password change.                                                                                                    |                                                                                                    |
|                                                                                                    | 🗘 Save                                                                                                    |                                                                                                    |
|                                                                                                    | Const                                                                                                    |                                                                                                    |
|                                                                                                    | Canter                                                                                                    |                                                                                                    |
|                                                                                                    |                                                                                                    |                                                                                                    |
|                                                                                                    |                                                                                                    |                                                                                                    |
|                                                                                                    |                                                                                                    |                                                                                                    |
|                                                                                                    |                                                                                                    |                                                                                                    |
|                                                                                                    |                                                                                                    |                                                                                                    |
|                                                                                                    |                                                                                                    |                                                                                                    |
|                                                                                                    |                                                                                                    |                                                                                                    |
|                                                                                                    |                                                                                                    |                                                                                                    |
|                                                                                                    |                                                                                                    |                                                                                                    |
|                                                                                                    |                                                                                                    |                                                                                                    |
|                                                                                                    |                                                                                                    |                                                                                                    |
|                                                                                                    |                                                                                                    |                                                                                                    |
|                                                                                                    |                                                                                                    |                                                                                                    |
|                                                                                                    |                                                                                                    |                                                                                                    |
| StanttyNow - Geogle Channe                                                                                                    |                                                                                                    | ()<br>()<br>()<br>()<br>()<br>()<br>()<br>()<br>()<br>()<br>()<br>()<br>()<br>(                                                                                                    |
| C IdentifyNew - Google Chrome                                                                                                    | sswordreset/Token=veS4G78TwEE5x2EFF1sKVBritMAXD&ref=TWJSHV072hpc23u#/success                                                                                                    | * @ G • :                                                                                                    |
| <ul> <li>StanstyNiew - Google Chesne</li> <li>← → C ∩ ∩ ⊆ Secure   https://tbrandsidentitynow.com/paper</li> <li>Appr □ L8 sets </li> <li>Outlook Web App □ SANS -T60 ⊆ Cett</li> </ul>                                                                                                    | sswordreset/Token=veSKG73TwEES-ZEFF1sKVBerMAAD.Baref=TWSSHV072hpc2DwF/success<br>ser for Internet 5:  Tops [US-CRRT ] PhoiMite Camanay Parties:  P ISP RDMS Board # ISO RDMS Dashboan: X DDMS ISO Confluent:                                                                                                    | tr<br>tr<br>tr<br>tr<br>tr<br>tr<br>tr<br>tr<br>tr<br>tr                                                                                                    |
| <ul> <li>SteretyNew - Google Cheene</li> <li>← → C △ △ Secure https://brandsidentitynew.com/paper</li> <li>Appr □ L8 sets ② Outlook Web App ③ SANS -TeO ← Cen</li> </ul>                                                                                                    | ssorodresethoken=seSG73TariEESz2EFF1sKV8n9MACDaref=TWjSHV072hpc20u#/success<br>ser for Internet 5:  Tops [US-CRAT  PRoMMe Camanay Parters  PR BP ROMS Board  Stop ROMS Dashboar:  Chands                                                                                                    | transformation to the second second                                                                                                    |
| <ul> <li>MenthyNew - Google Cheene</li> <li>← → C △ △ ▲ Secure   https://brandsidentitynow.com/paper</li> <li>H Apps ■ L8 sets </li> <li>Outlook Web App </li> <li>SANS -TaO ← Cent</li> </ul>                                                                                                    | ssoordresethoken=veSGG78TwEES-ZEFF1sKVBriMAZD&ref=TWJSHV072hpc20u#/wccess<br>ter for Internet 5:  Tops [US-CBRT  PrioMde  Camanay Partnes  PrioP ROMS Boed  Sto ROMS Deabloce:  Confluence: Lbrands                                                                                                    | transformation to the formation of the formation of the                                                                                                    |
| Statestytions - Google Cherner     ← → C ☆ ☆ Secure   https://tbrandLidentitynow.com/pa     Hit Apps   LB stee ♥ Outlook Web App ● SANS -TaO ← Cen                                                                                                    | ssorodresethoken=seSGG78TwEES-ZEFF1sKVBriMAADBeref=TWJSHV072hp_22bu#/success<br>ser for Internet 5:  Tops [US-CRRT  PROMMe Camerary Parties:  PBP ROMS Board # 150 ROMS Dashbeas:  Constant Society Constant Society | transformation to the state of the state of                                                                                                    |
| <ul> <li>MenthyNew -Google Chenne</li> <li>← → C △ △ E Secure   https://brandLidenthynow.com/pa</li> <li>Haps □ L8 stes ② Outlook Web App Ⅲ SANS -TaO ← Cen</li> </ul>                                                                                                    | assonderset/hoken=usSG73TeuEG52EFF1aV2bridHARD&ref=TW251V072hp23bu4/success<br>ter for Internet 5:  Tops   US-CRIT P Robote Camaray Partners P ISP ROMS Board Social Control Control Con | \[\mathcal{m}\] \$\varphi\$ \$\varphi\$                                                 |
| StenthyHow - Google Chenne<br>← → C                                                                                                    | associateset/token=seSG/2FIT=EGS/2EFF1aV24=9MARDBaref=TW95FW072hpc29u#/nuccess<br>are for Internet 5:  Tips   UF-CRIT Provide Commany Partners Provide State of the commany Partners Provide Commany Partners Provide Commany Partners Provide Provide Provi | Im     Im     Im       Im     Im     Im       Im     Im     Im       Im     Im     Im                                                                                                    |
| MenthyNew - Google Cherner      ← → ⑦ ♪ ▲ Secure https://brandLidenthynow.com/pub      H Apps ▲ Bistes ♥ Outlook Web App ■ SANS-Tao ← Cer                                                                                                    | asverdreser/hoken=vs56G78Teil6552EFF1skVbrifMAKDbref=TWj5FHV972hpc3bu4/iuccess<br>er for bremet 5:  Tips1U5-CBT ProdMe Camanay Partner Tip 105 Robits Band and Distribution Lbrands Reset was successfull Sign in to Identity/Now                                                                                                    | \[\[\[\] \[\[\] \[\] \[\] \[\] \[\] \[\                                                                                                    |
| MenthyNew - Google Chernet      ← → ⑦ ② ⓐ Secure   https://Ibrandsidenthynow.com/ps      # Aps ⓐ Utiens இ Ourlook Web App 1 SANS-TRO 등 Cer                                                                                                    | sseeroteesetTuoleen veSGG7THuE(65-2187F1akV8v6MAAKDBreef-TW9SHV072hpc3bu4/success<br>er for Internet 5:  Tips 105-CBIT  Phinhle Camanay Partners Pit BR ROMS Board Pit SO ROMS Dashbos: X DOMS ISO Confluer:<br>Lbrands<br>Reset was successfull<br>Sign in to Identify/Now                                                                                                    | tri Ø G 0 i<br>tri Ø G 0 i<br>€ Other bookmads                                                                                                    |
| MenthyNou-Google Chernet                                                                                                    | smootheest Tubleson ve256/73T1-0865-228FF1:st VBordMARDDaref-TW959-W072bpc29uW/success<br>are for Internet 5:  Contractions  Physical Contractions  Physical Contrese  Physical Contracti | tre 🖉 🖓 🖓 tre in the second second                                                                                                    |
| SettlyNou-Google Orsone                                                                                                    | stmodreset/baken=seS6C78TeilE55-22EFF3stVBer9MAKDOverF-TWgSHV072hpc29u4/success<br>ser for laterest 5:                                                                                                    | The second second secon                                                                                                    |
| Statestytione - Google Chernes ← → C △ ▲ Secure Intrac//Ibranduidentitynow.com/pa Ⅲ Apps ▲ LB stee ♥ Outlook Web App ▲ SANS-T2O ← Cer                                                                                                    | asvordreastflokan=asSG73TalE652EFF1aVVbridMARDbarl=TWSJ3HVV72hp25Bu#/nuccess<br>ter for Internet 5:  Tops [US-CBR PhabMe Camanary Partnes PhabMe Camanary Partnes PhabMe Camanary PhabMe Camanary PhabMe Camanar | (∞) (Ø) (<br>★ Ø Ø ○ ↓<br>© Other bootmarks                                                                                                    |
| Steetsyllew - Google Cheme ← → C A ← Secure   https://brand.identifynov.com/pa Ⅲ Apps ▲ L8 stes ② Outlock Web App ▲ SANS - TaO ← Cert                                                                                                    | ascordereactive.extraction asSGG78TeutEd522EFF1aV2bindMAADDard=TWQ5FW072bjc29u#/success<br>are for Internet 1:  Tips   US-CRR  Produkt  EBP Code S Bord  Code S Bord  Code S Bor | \box \vertice{\vertice{\verti                                                                                                    |
| Steetstyllow - Google Cheme ← → C A A Secure https://brand.identifynow.com/pa<br># Apps ▲ Lit attes ② Outlook Web App ▲ SANS -TeO ← Cer                                                                                                    | associateset/focken=setS6278TesE652EFF1aV2ber6MAADBaref=TW95FV072bp259e4/nuccess<br>are for betweet 5:  Tips [UD-GRT  Peinhle Commany Partees: Particle Commany Partees: Particle Commany Partees: Partees: Particle Commany Partees: Particle Commany Partees: Particle Commany Partees: Particle Commany Partees: Particle Commany Partees: Particle Commany Partees: Partees: Partees: Particle Commany Partees: Partees: Pa | \begin{tabular}{ c c c c c c c c c c c c c c c c c c c                                                                                                    |
| Steetstylleen - Geogle Cherner<br>← → ○ △ ▲ Secure: https://bzand.identifynow.com/pa<br>Ⅲ Apps ▲ Listens ② Outlook Web App Ⅲ SANS-Ta0 ← Cer                                                                                                    | asverdreser/hoken=vs56278TeiE5528FF1akVbrifMAADDaref=TWf5FHV972hpc2bu#/nuccess<br>are for betweet 5  Tips (US-CBT Provide Commany Jartees Cbrands Cbrands Reset was successfull Sign in to Identity/Now                                                                                                    | <ul> <li></li></ul>                                                                                                    |
| Metchylder- Gogle Chenne                                                                                                    | asverdreser/hoken=vs/56/21814(56/21874).uKV009MAADDaref=TW959HV972bpc/50u4/vuccess<br>er for betweet 1 Top 1/0-CBIT Petude Commany Partners P 10 ROMS Band Band Disbots X DOMS ISO Confue<br>Lbrands<br>Reset was successfull<br>Sign in to Identity/Now                                                                                                    | trender<br>trender<br>tr |
| Litershyltere - Google Chernere                                                                                                    | sseerdreest/hokeen=vs/56/21816/56/218781aVV8/9MAKDbref=TW959HV972bpc/58u4/success<br>ter for betweents IN Tops (US-CBIT IN Probable Commany Patrices IN IN POMS Band IN Disables: IN DOMS ISO Confue::<br>Lbrands<br>Reset was successfull<br>Sign in to identify/Now                                                                                                    | t Grevestands                                                                                                    |
| Statestytione - Google Chornes ← → C A G Secure https://branduidentitynow.com/pa II Apps I LiBates D Outlook Web App II SANS-TRO ← Cen                                                                                                    | smootheest/fubeen=seS6/2781=656/2879134/08/2019/MV220pc/304/Muccess<br>ter for lonterret 1:  Top 1/05-CBIT PrivAble Commany Partners PrivAble PrivAble PrivAbl | t Gerbosmuts                                                                                                    |
| Statetytiew Geogle Cheme          ← → ○ ○ ○ ○ ■ Secure https://brand.identifynow.com/pa         Https://brand.identifynow.com/pa         Https://bran | asvordereachTvaken-esSG27BTaufEdS22EFF1aVVbindMAADDard+TVVSJ5VV072hpc29u4/success<br>are for Internet 1:  T psi (US-CRIT  PhotoMe Commany Parties: PhotoMe Commany Parties: PhotoMandS  Commany Parties: Commany Parties: Commany Par | (m) Ø (m)<br>★ Ø (m) (m)<br>© Other bookmarks                                                                                                    |
| C Identifyliew - Geogle Cranne                                                                                                    | associateset/Noterne setSG278TH-uEC65228FF1aV2NorMAADDard+ TWYSP1V072hp259u4/Norcess<br>are for internet 1:  Type JUB-CRR  Type JUB-CRR T Product Type Jub-CRR T Product Type Jub-CRR T Product T Product Type Jub-CRR T Product T Product T P | \mathbf{m} \vertical \vertical \ver                                                                                                    |
| Eldetdylferer - Gorgie Cherner          ← → C                                                                                                    | axeordrease/Flokener us/SG/2FIF1ed/SbardMADBarde TWSSFW072hp.c58w9/nuccess<br>are for betweret S Tigs (UD-GRIT ) Preaded C Commany Parters V BP ROMS Barde V ROM S Databate V ROM S DO Confluence<br>Lbrands<br>Reset was successfull<br>Sign in to IdentityNow                                                                                                    | \n Ø ⊂ i<br>↑ Ø ⊂ i<br>Oter bosinats                                                                                                    |
| Sketchylder- Goegie Cherne<br>→ ○ ○ ○ ○ ▲ Secure http://Iblands.idlenthynov.com/ya<br># Appr ■ U is dats ② Outlook Web App ■ SANS-Ta0 ○ Cet<br>= Cet<br>= Cet                                                                                                    | assentiesestifickene verSiGCPTITuEESS2EFF1akVberidHAADDarele TWIgSHWV32hp2cBu4/huccess<br>are to betweets  Tigs [US-CRIT  Provide Commany Jatencess  Cbrands Cbrands Commany Jatencess  Cbrands Commany Jatencess  Cbrands Commany Jatencess  Commany Jatencess  Comma | € Ø C • i<br>↑ Ø G • i<br>© Oter bosinats                                                                                                    |
| Metchylder- Gospie Cheme                                                                                                    | asverdreser/hoken-ve/56/201716/265/2017121855/2017120009/Nor2ess<br>are to between 1  Tigs 1/0-CBT Provide Commany Partners Provide Commany Partners | x 2 G i i<br>Correctoriada                                                                                                    |
| Statestytiew - Google Chemes                                                                                                    | sseerie le betreet St.   Traj US-CRIT   Traj US-CRIT   Traj US-CRIT   Traj US-CRIT  Traj US-CRIT  Tr   | x 2 G i I                                                                                                    |
| Statetytiew Geogle Channe                                                                                                    | severiveserforkenverseSG2TBTatCloSC2EFF1aVVbridVALDDard+TMVSJ5VDVD/bpc2Bu4/vaccess<br>ter for intermer 1 1 1 To for the format in the format intermediate intermediate intermedi | (m) (P) (T<br>* (P) (T) (T) (T) (T) (T) (T) (T) (T) (T) (T                                                                                                    |
| Skettyblev Gody Cheme          ← → ○ △ △ ⊆ Secure   https://branduidenthynov.com/pa         Https://branduidenthynov.com/pa         Https://branduidenthyno | asconteactProteine actionTrain(Edit/DEFF1abVbindMADDard+ TWIgSHVW7bhp/DBu4/bacces)<br>Text Text Conteacts<br>Text Text Text Text Text Text Text Text                                                                                                    | <ul> <li>(m) Ø III</li> <li>(m) Ø III</li> <li>(m) Ø IIII</li> <li>(m) Ø IIII</li> <li>(m) Ø IIII</li> <li>(m) Ø IIII</li> <li>(m) Ø IIII</li> <li>(m) Ø IIII</li> <li>(m) Ø IIII</li> <li>(m) Ø IIII</li> <li>(m) Ø IIII</li> <li>(m) Ø IIII</li> <li>(m) Ø IIIII</li> <li>(m) Ø IIII</li> <li>(m) Ø IIII</li> <li>(m) Ø IIII</li> <li>(m) Ø IIII</li> <li>(m) Ø IIII</li> <li>(m) Ø IIII</li> <li>(m) Ø IIII</li> <li>(m) Ø IIII</li> <li>(m) Ø IIIII</li> <li>(m) Ø IIII</li> <li>(m) Ø IIII</li> <li>(m) Ø IIII</li> <li>(m) Ø IIII</li> <li>(m) Ø IIII</li> <li>(m) Ø IIIII</li> <li>(m) Ø IIIIII</li> <li>(m) Ø IIIIII</li> <li>(m) Ø IIIII</li> <li>(m) Ø IIIII</li> <li>(m) Ø IIIIIII</li> <li>(m) Ø IIIIIIIIII</li> <li>(m) Ø IIIIIIIIIIIIIIIIIIIIIIIIIIIIIIIIIII</li></ul>                                                                                                    |
| ► Mestafylöver - Google Cherone ★ → C A Scoure https://branduidentifynove.com/pa # Apps  Labers  Outdook Web App  Stoks - TaD  C Cell                                                                                                    | an an an an an an an an an an an an an a                                                                                                    | The second second secon                                                                                                    |

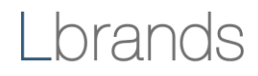

You will receive a confirmation email that your password has been updated.

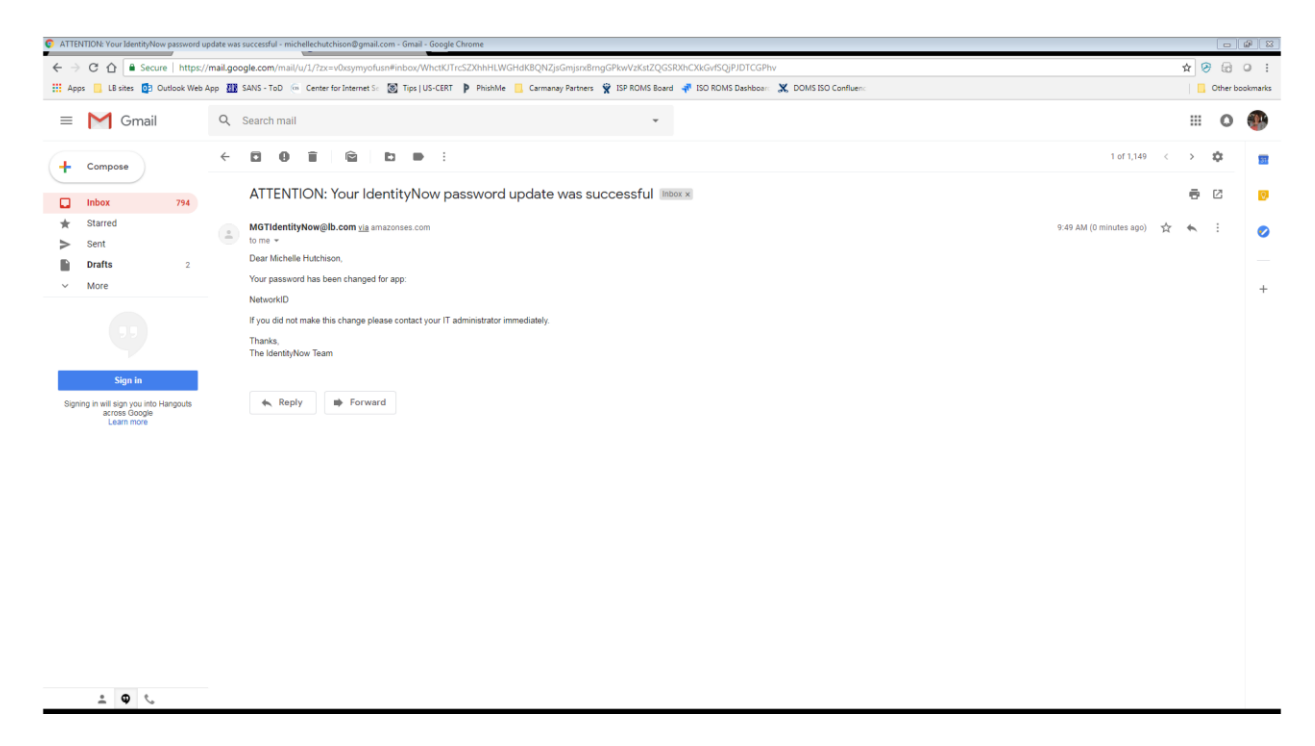

Tip: you can reset your password no more than one time in any 24-hour period.

Call Associate Technology Support for assistance with this or any other concerns.

- Within U.S.: 1.877.415.7911
- Outside U.S.: +800.7.415.7911

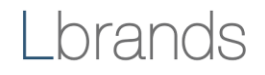